### **PEPWAVE** AP Series

Downstream Limit unlimited downstream bandwidth.

| Firewall Settings   |                               |
|---------------------|-------------------------------|
| Firewall Mode       | Lockdown – Block all except + |
|                     | Name Type Item                |
| Firewall Exceptions | No Active Exceptions          |
|                     | New Rule                      |

#### **Firewall Settings**

 Firewall Mode
 Choose Flexible – Allow all except... or Lockdown – Block all except... to turn on

 the firewall, then create rules for the firewall exceptions by clicking
 New Rule

 the discussion below for details on creating a firewall rule. To delete a rule, click the
 See

 associated
 button. To turn off the firewall, select Disable.

| Firewall Rule |            |
|---------------|------------|
| Name          |            |
| Туре          | Port       |
| Protocol      | TCP V      |
| Port          | Any Port 🔻 |

|  | ОК | Cancel |
|--|----|--------|
|--|----|--------|

|                             | Firewall Rule                                                                                                    |
|-----------------------------|----------------------------------------------------------------------------------------------------|
| Name                        | Enter a descriptive name for the firewall rule in this field.                                                                                                    |
| Туре                        | Choose <b>Port</b> , <b>Domain</b> , <b>IP Address</b> , or <b>MAC Address</b> to allow or deny traffic from any of those identifiers. Depending on the option chosen, the following fields will vary.                                                                                                    |
| Protocol / Port             | Choose <b>TCP</b> or <b>UDP</b> from the <b>Protocol</b> drop-down menu to allow or deny traffic using either of those protocols. From the <b>Port</b> drop-down menu, choose <b>Any Port</b> to allow or deny TCP or UDP traffic on any port. Choose <b>Single Port</b> and then enter a port number in the provided field to allow or block TCP or UDP traffic from that port only. You can also choose <b>Port Range</b> and enter a range of ports in the provided fields to allow or deny TCP or UDP traffic from the specified port range. |
| IP Address /<br>Subnet Mask | If you have chosen <b>IP Address</b> as your firewall rule type, enter the IP address and subnet mask identifying the subnet to allow or deny.                                                                                                    |
| MAC Address                 | If you have chosen <b>MAC Address</b> as your firewall rule type, enter the MAC address identifying the machine to allow or deny.                                                                                                    |

### **PEPWAVE** AP Series

#### 7.2.2 Settings

Basic access point operation settings, such as the protocol and channels used, as well as scanning interval and other advanced settings, can be defined and managed in this section.

| AP Settings                      | Sense Sense Sense Sense Sense Sense Sense Sense Sense Sense Sense Sense Sense Sense Sense Sense Sense Sense Sen |
|----------------------------------|----------------------------------------------------------------------------------------------------|
| Protocol                         | 802.11na ‡                                                                                                    |
| Operating Country                | United States \$                                                                                                |
| Channel Bonding                  | 20 MHz ‡                                                                                                    |
| Channel                          | Auto                                                                                                    |
| Output Power                     | Max + Boost                                                                                                    |
| Beacon Rate                      | 6Mbps ‡                                                                                                    |
| Beacon Interval                  | 100ms ‡                                                                                                    |
| DTIM                             | 1                                                                                                    |
| RTS Threshold                    | 0                                                                                                    |
| Fragmentation Threshold          | 0                                                                                                    |
| Distance / Time Convertor        | 4050 m<br>(input distance for recommended values)                                                               |
| Slot Time                        | ⊖Auto • Custom 9 µs Default                                                                                     |
| ACK Timeout                      | 48 µs Default                                                                                                   |
| Frame Aggregation                |                                                                                                    |
| Aggregation Length               | 50000                                                                                                    |
| Maximum Number of Clients        | 0 (0: Unlimited)                                                                                                |
| Client Signal Strength Threshold | 0 (0: Unlimited)                                                                                                |

|                           | AP Settings                                                                                                    |                                                   |  |  |  |  |  |  |  |  |
|---------------------------|----------------------------------------------------------------------------------------------------|---------------------------------------------------|--|--|--|--|--|--|--|--|
| Protocol                  | Choose <b>802.11ng</b> or <b>802.11na</b> as your access point's Wi-Fi protocol.<br>The AP One AC mini provides the <b>802.11ng</b> protocol for the 2.4 GHz band and the<br><b>802.11ac</b> protocol for the 5GHz band, as shown below.                                                                                                    |                                                   |  |  |  |  |  |  |  |  |
|                           | AP Settings         2.4GHz         5GHz           Protocol         802.11ng ÷         802.11ac ÷                                                                                                    |                                                   |  |  |  |  |  |  |  |  |
| •<br>Operating<br>Country | This drop-down menu specifies the national / regional regulations the AP shoul<br>If a North American region is selected, RF channels 1 to 11 will be available an<br>maximum transmission power will be 26 dBm (400 mW).<br>If European region is selected, RF channels 1 to 13 will be available. The maxin<br>transmission power will be 20 dBm (100 mW).<br>NOTE: Users are required to choose an option suitable to local laws and regula<br>Per FCC regulation, the country selection is not available on all models market<br>US. All US models are fixed to US channels only. | d follow.<br>d the<br>mum<br>ations.<br>ed in the |  |  |  |  |  |  |  |  |
| Channel Bonding           | There are three options: <b>20 MHz</b> , <b>40 MHz</b> , and <b>20/40 MHz</b> . With this feature en the Wi-Fi system can use two channels at once. Using two channels improves performance of the Wi-Fi connection.<br>The AP One AC mini offers channel bonding options for the 2.4GHz and 5GHz as shown below. In addition to <b>20 MHz</b> , <b>40 MHz</b> , and <b>20/40 MHz</b> , the 5Ghz bar <b>80Mhz</b> , which is the default setting.                                                                                                    | abled,<br>the<br>bands,<br>id offers              |  |  |  |  |  |  |  |  |

### **PEPWAVE** AP Series

|                              | Channel Bonding                                                                                                    | 20 MHz ‡                                                           | 80 MHz \$                                                          |  |  |  |  |  |  |  |  |
|------------------------------|----------------------------------------------------------------------------------------------------|--------------------------------------------------------------------|--------------------------------------------------------------------|--|--|--|--|--|--|--|--|
| Channel                      | This drop-down menu selects the 5GHz 802.11 channel to be used. If <b>Auto</b> is set, the system will perform channel scanning based on the scheduled time set and choose the most suitable channel automatically.<br>The AP One AC mini allows setting channels on the 2.4GHz and 5GHz bands, as shown below.                                                                                                    |                                                                    |                                                                    |  |  |  |  |  |  |  |  |
|                              | Channel                                                                                                    | 1 (2.412 GHZ) +                                                    | 50 (5.18 GHZ) +                                                    |  |  |  |  |  |  |  |  |
| Output Power                 | This drop-down menu determines the power at which your access point will broadcast.<br>When fixed settings are selected, the AP will broadcast at the specified power level,<br>regardless of context. When <b>Auto</b> is selected, the AP will adjust its power level based<br>on surrounding APs to maximize performance.<br>While single-radio models allow setting power output levels for one frequency band only,<br>the AP One AC mini provide output power settings for both the 2.4GHz and 5GHz<br>bands, as shown below. |                                                                    |                                                                    |  |  |  |  |  |  |  |  |
|                              | Output Power                                                                                                    | Max 💠 🗆 Boost                                                      | Max    Boost                                                       |  |  |  |  |  |  |  |  |
| Beacon Rate                  | This drop-down menu pu<br>The bit rates are <b>1Mbps</b>                                                                                                    | rovides the option to send b<br>, 2Mbps, 5.5Mbps, 6Mbps            | beacons in different transmit bit rates.<br>a, and <b>11Mbps</b> . |  |  |  |  |  |  |  |  |
| Beacon Interval              | Set the time between each beacon send. Available options are <b>100ms</b> , <b>250ms</b> , and <b>500ms</b> .                                                                                                    |                                                                    |                                                                    |  |  |  |  |  |  |  |  |
| DTIM                         | Set the frequency for the beacon to include delivery traffic indication messages (DTIM). The interval unit is measured in milliseconds.                                                                                                    |                                                                    |                                                                    |  |  |  |  |  |  |  |  |
| <b>RTS Threshold</b>         | Set the minimum packet size for your access point to send an RTS using the RTS/CTS handshake. Setting <b>0</b> disables this feature.                                                                                                    |                                                                    |                                                                    |  |  |  |  |  |  |  |  |
| Fragmentation<br>Threshold   | Enter a value to limit the maximum frame size, which can improve performance.                                                                                                    |                                                                    |                                                                    |  |  |  |  |  |  |  |  |
| Distance / Time<br>Convertor | This slider and text entry                                                                                                    | r field can be used to intera                                      | ctively set slot time.                                             |  |  |  |  |  |  |  |  |
| Slot Time                    | This field provides the o<br>transmits. The default va                                                                                                    | ption to modify the unit wait<br>alue is <b>9µs</b> .              | time before your access point                                      |  |  |  |  |  |  |  |  |
| ACK Timeout                  | Set the wait time to rece<br>default value is 4 <b>8µs</b> .                                                                                                    | ive an acknowledgement pa                                          | acket before retransmitting. The                                   |  |  |  |  |  |  |  |  |
| Frame<br>Aggregation         | With this feature enable frames in a single transr                                                                                                    | d, throughput will be increas<br>nission.                          | sed by sending two or more data                                    |  |  |  |  |  |  |  |  |
| Aggregation<br>Length        | This field is only availab<br>length for frame aggrega                                                                                                    | le when <b>Frame Aggregatio</b><br>ation. By default, it is set to | n is enabled. It specifies the frame <b>50000</b> .                |  |  |  |  |  |  |  |  |
| Max number of<br>Clients     | Enter the maximum clier<br>the value to <b>0</b> to allow u                                                                                                    | nts that can simultaneously<br>nlimited clients.                   | connect to your access point or set                                |  |  |  |  |  |  |  |  |
| Client Signal                | This field determines the                                                                                                    | e minimum acceptable clien                                         | t signal strength, specified in                                    |  |  |  |  |  |  |  |  |

### **PEPWAVE** AP Series

Strength Threshold megawatts. If client signal strength does not meet this minimum, the client will not be allowed to connect.

| Advanced Features            |                                                                                                    |          |      |      |      |      |       |      |      |      |      |      |        |       |       |       |      |      |      |      |      |      |      |      |       |
|------------------------------|----------------------------------------------------------------------------------------------------|----------|------|------|------|------|-------|------|------|------|------|------|--------|-------|-------|-------|------|------|------|------|------|------|------|------|-------|
| Discover Nearby Networks     | ✓ * Discover                                                                                                    | Nea      | rby  | Netv | vork | s wi | ll be | ena  | able | dif  | Char | nnel | is s   | et to | Aut   | 0     |      |      |      |      |      |      |      |      | 1     |
| Scanning Interval            | 10                                                                                                    |          |      |      |      | s    |       |      |      |      |      |      |        |       |       |       |      |      |      |      |      |      |      |      |       |
| Scanning Time                | 50                                                                                                    |          |      |      |      | n    | ns    |      |      |      |      |      |        |       |       |       |      |      |      |      |      |      |      |      |       |
| Always On O Custom Schedule  |                                                                                                    |          |      |      |      |      |       |      |      |      |      |      |        |       |       |       |      |      |      |      |      |      |      |      |       |
|                              |                                                                                                    | Midnight |      |      |      | 4a   | 4am   |      |      |      | 8pm  |      |        | Noon  |       |       |      | 4pm  |      |      |      | 8pm  |      |      |       |
|                              | Sunday                                                                                                    | (((•     | (((• | ((t= | (((• | (((• | (((•  | (((• | (((• | (((• | (((• | (((• | (((•   | (((•  | (((•  | (((•  | (((• | (((• | (((• | (((* | (((• | (((• | ((t. | (((• | (((•  |
|                              | Monday                                                                                                    | (((•     | (((• | (((• | (((• | (((• | ((t • | (((• | (((• | (((• | (((• | (((• | • (((• | ((t • | (((•  | (((•  | (((• | (((• | (((• | (((• | ((10 | (((• | (((• | (((• | (((•  |
|                              | Tuesday         Image: Constraint of the state of the state of t | (((•     |      |      |      |      |       |      |      |      |      |      |        |       |       |       |      |      |      |      |      |      |      |      |       |
| Scheduled Radio Availability | Wednesday                                                                                                    | (((•     | (((• | (((• | (((• | (((• | • ))  | (((• | (((• | (((• | (((• | (((• | • ))   | •))   | (((•  | (((•  | (((• | (((• | (((• | (((• | (((• | (((• | (((• | (((• | (((•  |
|                              | Thursday                                                                                                    | (((•     | (((• | ((to | (((• | (((• | •))   | (((• | (((• | (((• | (((• | (((• | •))    | ((t • | (((•  | ((t • | (((• | (((• | (((• | (((• | (((• | (((• | (((• | (((• | (((•  |
|                              | Friday                                                                                                    | (((•     | (((• | (((• | (((• | (((• | •))   | (((• | (((• | (((• | (((• | •1)  | •))    | •))   | • ))  | • ))  | (((• | (((• | (((• | (((• | (((• | ((t• | (((• | (((• | ((t • |
|                              | Saturday                                                                                                    | (((•     | (((• | (((• | (((• | (((• | •))   | (((• | (((• | (((• | (((• | •))  | •))    | •))   | ((t • | ((t • | (((• | (((• | (((• | (((• | (((• | (((• | (((• | (((• | ((t • |
|                              |                                                                                                    |          |      |      |      |      |       |      |      |      |      |      |        |       |       |       |      |      |      |      | Or   | 1    | 0    | f>   | <     |
| WMM                          |                                                                                                    |          |      |      |      |      |       |      |      |      |      |      |        |       |       |       |      |      |      |      |      |      |      |      | 1     |

| Advanced Features               |                                                                                                    |  |  |  |  |  |  |  |
|---------------------------------|----------------------------------------------------------------------------------------------------|--|--|--|--|--|--|--|
| Discover Nearby<br>Networks     | Check this box to enable network discovery. Note that setting <b>Channel</b> to <b>Auto</b> will activate this feature automatically.                      |  |  |  |  |  |  |  |
| Scanning Interval               | This setting controls the interval, in seconds, that your access point scans for nearby networks.                                                          |  |  |  |  |  |  |  |
| Scanning Time                   | This setting specifies the time, in milliseconds, that your access point scans any particular channel while searching for nearby networks.                 |  |  |  |  |  |  |  |
| Scheduled Radio<br>Availability | Click <b>Custom Schedule</b> to specify radio availability schedule options or select <b>Always</b><br><b>On</b> to make the radio continuously available. |  |  |  |  |  |  |  |
| WMM                             | This checkbox enables Wi-Fi Multimedia (WMM), also known as Wireless Multimedia Extensions (WME), on your access point. The default is <b>enabled</b> .    |  |  |  |  |  |  |  |

#### 7.2.3 WDS

### **PEPWAVE** AP Series

A wireless distribution system (WDS) provides a way to link access points when wires are not feasible or desirable. A WDS can also extend wireless network coverage for wireless clients. Note that your access point's channel setting should not be set to **Auto** when using WDS.

| Dashboard Ne | twork AP     | System               | Status                                                                                                    |                                                                                                    |                                                                                                    | Apply Changes                                                                                                    |
|--------------|--------------|----------------------|----------------------------------------------------------------------------------------------------|----------------------------------------------------------------------------------------------------|----------------------------------------------------------------------------------------------------|----------------------------------------------------------------------------------------------------|
|              |              |                      |                                                                                                    |                                                                                                    |                                                                                                    |                                                                                                    |
|              |              |                      | 2.4GHz                                                                                                    |                                                                                                    | SGH                                                                                                    |                                                                                                    |
| Local MAC Ad | dress        | 0                    | 0:1A:DD:DA:E7:40                                                                                                    |                                                                                                    | 00:1A:DD:DA:E7:50                                                                                                    |                                                                                                    |
| Current Chan | nel          | 1                    |                                                                                                    |                                                                                                    | 36                                                                                                    |                                                                                                    |
| MAC Address  |              | inininini M          | lanufacturer                                                                                                    | Status                                                                                                    | Encryption                                                                                                    |                                                                                                    |
|              |              |                      | No WDS                                                                                                    | 6                                                                                                    |                                                                                                    |                                                                                                    |
|              |              |                      | Add                                                                                                    |                                                                                                    |                                                                                                    |                                                                                                    |
|              | Dashboard Ne | Dashboard Network AP | Dashboard     Network     AP     System       Local MAC Address     0       Current Channel     1       MAC Address     1 | Dashboard     Network     AP     System     Status       Local MAC Address     00:1A:DD:DA:E7:40       Current Channel     1       MAC Address     Manufacturer       MAC Address     No WDS       I     I | Dashboard     Network     AP     System     Status       Local MAC Address     00:1A:DD:DA:E7:40       Current Channel     1       MAC Address     Manufacturer       Status       No WDS       Add | Dashboard     Network     AP     System     Status       Local MAC Address     00:1A:DD:DA:E7:40     00:1A:DD:DA:E7:50       Current Channel     1     36       MAC Address     Manufacturer     Status       MAC Address     Manufacturer     Status |

To create a new WDS, click Add.

|             | WDS                                                                                                    |
|-------------|----------------------------------------------------------------------------------------------------|
| Enable      | Check this box to enable WDS.                                                                               |
| MAC Address | Enter the MAC address of the access point with which to form a WDS link.                                    |
| Encryption  | Select <b>AES</b> to enable encryption for WDS peer connections. Selecting <b>None</b> disables encryption. |

### **PEPWAVE** AP Series

#### 7.3 Network

The settings on the **AP** tab control WAN and LAN settings, as well as allow you to set up PepVPN profiles.

#### 7.3.1 WAN

This section provides basic and advanced WAN settings.

| PEPWAVE    | Dashboard Network AP Syste | m Status                |                 | Apply Change |  |  |  |  |
|------------|----------------------------|-------------------------|-----------------|--------------|--|--|--|--|
| Interfaces |                            |                         |                 |              |  |  |  |  |
| WAN        | Basic                      |                         |                 |              |  |  |  |  |
| LAN        | Keep Default IP            | <b>I</b>                |                 |              |  |  |  |  |
| PepVPN     | IP Address Mode            | Manual ‡                |                 |              |  |  |  |  |
| Longut     | Static IP Address          |                         |                 |              |  |  |  |  |
| Logout     | Subnet Mask                | 255.255.255.0 (/24) +   |                 |              |  |  |  |  |
|            | Default Gateway            |                         |                 |              |  |  |  |  |
|            | DNS Server                 |                         |                 |              |  |  |  |  |
|            | Advanced                   |                         |                 |              |  |  |  |  |
|            | Management VLAN ID         | 0                       |                 |              |  |  |  |  |
|            | Spanning Tree Protocol     |                         |                 |              |  |  |  |  |
|            |                            | 0                       |                 |              |  |  |  |  |
|            | Scheduled Reboot           | Schedule                | Day             | Time         |  |  |  |  |
|            |                            | Weekly ‡                | Sunday ‡        | 00 \$:00 \$  |  |  |  |  |
|            | Ethernet Speed/Duplex      | 100Mbps Full Duplex 💠 🗹 | Advertise Speed |              |  |  |  |  |
|            | AP Mode                    | Router ‡ NAT ‡          | )               |              |  |  |  |  |
|            | AP Mode                    | Router + NAT +          |                 |              |  |  |  |  |

|                                    | Basic                                                                                                    |
|------------------------------------|----------------------------------------------------------------------------------------------------|
| Keep Default IP                    | When enabled, this option maintains <b>192.168.0.3</b> as your access point's IP address.                                                                                                    |
| IP Address Mode                    | <b>IP Address Mode</b> options are <b>Automatic</b> and <b>Manual</b> . In <b>Automatic</b> mode, the IP address of your access point is acquired from a DHCP server on the Ethernet segment. In <b>Manual</b> mode, a user-specified IP address is used for your access point, as described below. |
| Static IP Address<br>/ Subnet Mask | You can use these fields to specify a unique IP address that your access point will use to communicate on the Ethernet segment. This IP address is distinct from the admin IP address (192.168.0.3) on the Ethernet segment.                                                                        |
| Default Gateway                    | Enter the IP address of the default gateway to the internet.                                                                                                    |
| DNS Server                         | Enter the DNS server address that your access point will use to resolve host names.                                                                                                    |

### **PEPWAVE** AP Series

| Advanced               |                                       |          |             |
|------------------------|---------------------------------------|----------|-------------|
| Management VLAN ID     | 0                                     |          |             |
| Spanning Tree Protocol | 0                                     |          |             |
|                        | <b>I</b>                              |          |             |
| Scheduled Reboot       | Schedule                              | Day      | Time        |
|                        | Weekly ‡                              | Sunday ‡ | 00 \$:00 \$ |
| Ethernet Speed/Duplex  | 100Mbps Full Duplex + Advertise Speed |          |             |
| AP Mode                | Router ‡ NAT                          | \$       |             |

|                           | Advanced                                                                                                    |
|---------------------------|----------------------------------------------------------------------------------------------------|
| Management<br>VLAN ID     | This field specifies the VLAN ID to tag to management traffic, such as AP-to-AP controller communication traffic. The value is <b>0</b> by default, meaning that no VLAN tagging will be applied. NOTE: change this value with caution as alterations may result in loss of connection to the AP controller.                         |
| Spanning Tree<br>Protocol | Checking this box enables spanning tree protocol, used to prevent loops in bridged Ethernet LANs                                                                                                    |
| Scheduled<br>Reboot       | When this box is checked, your access point can be scheduled to reboot automatically on a recurring basis, as indicated by the values under the <b>Schedule</b> , <b>Day</b> , and <b>Time</b> headings.                                                                                                    |
| Ethernet<br>Speed/Duplex  | Select a speed and duplex setting for sending and receiving. When selecting a speed manually, you can also control whether the access point's speed will be advertised on the network by checking or unchecking the <b>Advertise Speed</b> box. When <b>Auto</b> is selected, your access point will automatically negotiate speeds. |
| AP Mode                   | Your access point can act as a bridge or as a router, depending on your selection here.<br>When <b>Router</b> is selected, you can additionally select whether the access point will<br>function in <b>NAT</b> or <b>IP Forwarding</b> mode.                                                                                         |

### **PEPWAVE** AP Series

#### 7.3.2 LAN

This section offers a variety of settings that affect your access point's operation on the LAN, such as settings for DHCP, DMZ, and port forwarding. Note that the following settings will be available only when your access point is operating in router mode.

| PEPWAVE    | E Dashboard Network AP System Status   | Apply Changes         |
|------------|----------------------------------------|-----------------------|
| Interfaces |                                        |                       |
| = WAN      | IP Settings                            |                       |
| LAN        | IP Address 192.168.1.1 255.255.25      | 5.0 (/24) 💠           |
| PepVPN     |                                        |                       |
| Logout     | DHCP Server Settings DHCP Server       |                       |
|            | IP Range 192.168.1.100 - 192.168.1.200 | 255.255.255.0 (/24) ‡ |
|            | Broadcast Address 192.168.1.255        |                       |
|            | Gateway 192.168.1.1                    |                       |
|            | DNS 1 192.168.1.1                      |                       |
|            | DNS 2 (optional)                       |                       |
|            | DNS 3 (optional)                       |                       |
|            | Lease Time 1 Days 0 Hours 0 Mins       |                       |
|            | DHCP Reservation MAC Address Stati     | c IP                  |
|            | DMZ                                    |                       |
|            | DMZ                                    |                       |
|            | DM2 IP                                 |                       |
|            | Port Forwarding Server Protocol        |                       |
|            | No Services Defined                    |                       |
|            | Add Service                            |                       |
|            | Save                                   |                       |

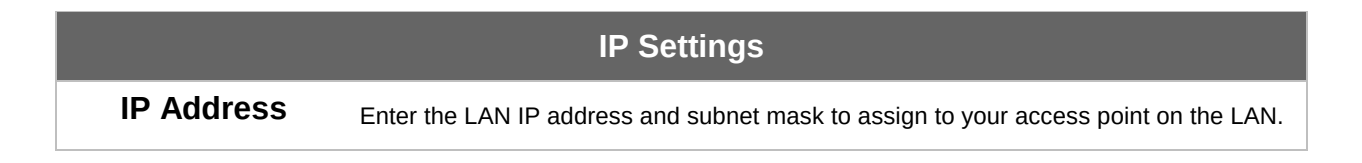

### **PEPWAVE** AP Series

| DHCP Server Settings |                                                 |  |
|----------------------|-------------------------------------------------|--|
| DHCP Server          |                                                 |  |
| IP Range             | 192.168.1.100 - 192.168.1.200 255.255.0 (/24) + |  |
| Broadcast Address    | 192.168.1.255                                   |  |
| Gateway              | 192.168.1.1                                     |  |
| DNS 1                | 192.168.1.1                                     |  |
| DNS 2                | (optional)                                      |  |
| DNS 3                | (optional)                                      |  |
| Lease Time           | 1 Days 0 Hours 0 Mins                           |  |
| DHCP Reservation     | MAC Address Static IP                           |  |

|                      | DHCP Server Settings                                                                                                    |
|----------------------|----------------------------------------------------------------------------------------------------|
| DHCP Server          | Check to enable the DHCP server feature of your access point. Enabling DHCP is the best option for most users. The following options will be enabled once you have checked and enabled the DHCP server.                                                                                      |
| IP Range             | Enter the first and last IP addresses of the range of addresses that your access point will make available to DHCP clients. The default range is from <b>192.168.1.100</b> to <b>192.168.1.200</b> , with 24-bit subnet mask.                                                                |
| Broadcast<br>Address | Enter the broadcast address that DHCP clients will use when communicating with the entire LAN segment. The default value is <b>192.168.1.255</b> .                                                                                                    |
| Gateway              | Enter the default gateway address that DHCP clients will use to access the internet. By default, this address will be the same as your access point's IP address on the LAN.                                                                                                    |
| DNS 1/2/3            | In <b>DNS 1</b> , enter the IP address of the primary DNS server offered to DNS clients or accept the default of <b>192.168.1.1</b> , which is your access point's address on the LAN. You can also specify up to two additional DNS servers to use when the primary server is busy or down. |
| Lease Time           | Specify the length of time that an IP address of a DHCP client remains valid. When an address lease time has expired, the assigned IP address is no longer valid, and renewal of the IP address assignment is required. By default, this value is set to one day.                            |
| DHCP<br>Reservation  | To reserve certain addresses for specific clients, such as network printers, enter the device's MAC Address and a static IP to be assigned to the device. Click to add the DHCP reservation. To delete a DHCP reservation, click .                                                           |

### **PEPWAVE** AP Series

| DMZ    |   |
|--------|---|
| DMZ    | 0 |
| DMZ IP |   |

| DMZ    |                                                                                     |  |
|--------|-------------------------------------------------------------------------------------|--|
| DMZ    | Check this box to forward traffic sent to the WAN IP address to the DMZ IP address. |  |
| DMZ IP | Enter an IP address clients will use to connect to the DMZ.                         |  |

| Port Forwarding | Server | Protocol            |  |
|-----------------|--------|---------------------|--|
|                 |        | No Services Defined |  |
|                 |        | Add Service         |  |

To create a port forwarding rule, first click the **Add Service** button, located in the **Port Forwarding** section.

| Port Forwarding   |                              |
|-------------------|------------------------------|
| Service Name      |                              |
| IP Protocol       | TCP + Selection Tool +       |
| Port              | Single Port    Service Port: |
| Server IP Address |                              |

|              | Port Forwarding                                                                                                    |  |
|--------------|----------------------------------------------------------------------------------------------------|--|
| Service Name | Enter a name for the new port forwarding rule. Valid values for this setting consist of alphanumeric and underscore "_" characters only.                                                                                                    |  |
| IP Protocol  | The <b>IP Protocol</b> setting, along with the <b>Port</b> setting, specifies the protocol of the service as TCP, UDP, ICMP, or IP. Traffic that is received by your access point via the specified protocol at the specified port(s) is forwarded to the LAN hosts specified by the <b>Servers</b> setting. Please see below for details on the <b>Port</b> and <b>Servers</b> settings. |  |
|              | Alternatively, the <b>Protocol Selection Tool</b> drop-down menu can be used to automatically fill in the protocol and a single port number of common Internet services (e.g., HTTP, HTTPS, etc.). After selecting an item from the <b>Protocol Selection Tool</b> drop-down menu, the protocol and port number remain manually modifiable.                                               |  |
|              | The <b>Port</b> setting specifies the port(s) that correspond to the service, and can be configured to behave in one of the following manners:                                                                                                    |  |
| Port         | Single Port, Port Range, Port Mapping                                                                                                    |  |
|              | Port   Single Port  Service Port:  80                                                                                                    |  |

### **PEPWAVE** AP Series

|                      | Single Port: Traffic that is received by your access point via the specified protocol at the specified port is forwarded via the same port to the servers specified by the Server IP Address setting. For example, with IP Protocol set to TCP, and Port set to Single Port and Service Port 80, TCP traffic received on port 80 is forwarded to the configured servers via port 80.                                                                                                   |
|----------------------|----------------------------------------------------------------------------------------------------|
|                      | Port (?) Port Range  Service Ports: 80 - 88                                                                                                    |
|                      | <b>Port Range</b> : Traffic that is received by your access point via the specified protocol at the specified port range is forwarded via the same respective ports to the LAN hosts specified by the <b>Server IP Address</b> setting. For example, with <b>IP Protocol</b> set to <b>TCP</b> , and <b>Port</b> set to <b>Port Range</b> and <b>Service Ports</b> 80-88, TCP traffic received on ports 80 through 88 is forwarded to the configured servers via the respective ports. |
|                      | Port  Port Mapping  Service Port: 80 Map to Port: 88                                                                                                    |
|                      | <b>Port Mapping</b> : Traffic that is received by your access point via the specified protocol at the specified port is forwarded via a different port to the servers specified by the <b>Server IP Address</b> setting.                                                                                                    |
|                      | For example, with <b>IP Protocol</b> set to <b>TCP</b> , and Port set to <b>Port Mapping</b> , <b>Service Port</b> 80, and <b>Map to Port</b> 88, TCP traffic on Port 80 is forwarded to the configured server via Port 88.                                                                                                    |
| Server IP<br>Address | Enter the LAN IP address of the server that handles requests for the forwarded service.                                                                                                    |

#### 7.3.3 PepVPN

PepVPN securely connects one or more remote sites to the site running your access point.

| PEPWAVE        | Dashboard | Network | AP | System | Status                                                  | Apply Changes |
|----------------|-----------|---------|----|--------|---------------------------------------------------------|---------------|
| Interfaces     |           |         |    |        |                                                         | 19            |
| WAN LAN PeoVPN | Pep       | VPN     |    |        |                                                         | 256bit<br>AES |
| Logout         | Profile   |         |    |        | mote ID Remote Address(ee)<br>No VPN Connection Defined |               |
|                |           |         |    |        | New Profile                                             |               |
|                | PepVPN    |         |    |        |                                                         |               |
|                | Local ID  |         |    | Lo     | call                                                    |               |

To set up PepVPN, first give your site a local PepVPN ID. To modify an existing local ID,

| PepVPN   |                                                                                                    |
|----------|----------------------------------------------------------------------------------------------------|
| Local ID | Cocal1<br>Remote units can identify this unit by this "Local ID", in addition<br>the serial number. |
|          | Save Can                                                                                            |

**PEPWAVE** AP Series

click

Once you've specified a local ID, click the **New Profile** button to configure PepVPN.

| Settings                         |                                      |
|----------------------------------|--------------------------------------|
| Enable                           | ● Yes ○ No                           |
| Name                             |                                      |
| Encryption                       | ● 256-bit AES Off                    |
| Remote ID                        |                                      |
| Authentication                   | ● By Remote ID only ○ Preshared Key  |
| Pre-shared Key                   | (optional)<br>Hide / Show Passphrase |
| Remote IP Addresses / Host Names | (optional)                           |
| Layer 2 Bridging                 | ⊖ Yes ⊙ No                           |
| Management VLAN ID               | 0                                    |
| IP Address Mode                  | None ‡                               |
| IP Address                       |                                      |
| Subnet Mask                      | 255.255.255.0 (/24) +                |
| Data Port                        | ● Default ◯ Custom                   |

|                                                 | PepVPN Profile Settings                                                                                                    |
|-------------------------------------------------|----------------------------------------------------------------------------------------------------|
| Enable                                          | Check this box to enable PepVPN.                                                                                                    |
| Name                                            | Enter a name to represent this profile. The name can be any combination of alphanumeric characters (0-9, A-Z, a-z), underscores (_), dashes (-), and/or non-leading/trailing spaces ( ).                                                                                                    |
| Encryption                                      | By default, VPN traffic is encrypted with <b>256-bit AES</b> . If <b>Off</b> is selected on both sides of a VPN connection, no encryption will be applied.                                                                                                    |
| Remote ID                                       | To allow your access point to establish a VPN connection with a specific remote peer using a unique identifying number, enter the peer's ID or serial number here.                                                                                                    |
| Authentication                                  | Select <b>By Remote ID Only</b> or <b>Preshared Key</b> to specify the method your access point will use to authenticate peers. When selecting <b>By Remote ID Only</b> , be sure to enter a unique peer ID number in the <b>Remote ID</b> field.                                                                                                    |
| Pre-shared Key                                  | This optional field becomes available when <b>Pre-shared Key</b> is selected as the VPN <b>Authentication</b> method, as explained above. <b>Pre-shared Key</b> defines the pre-shared key used for this particular VPN connection. The VPN connection's session key will be further protected by the pre-shared key. The connection will be up only if the pre-shared keys on each side match. Click <b>Hide / Show Passphrase</b> to toggle passphrase visibility.                                                                                                    |
| Remote IP<br>Address / Host<br>Names (Optional) | Optionally, you can enter a remote peer's WAN IP address or hostname(s) here. If the remote client uses more than one address, enter only one of them here. Multiple hostnames are allowed and can be separated by a space character or carriage return. Dynamic-DNS host names are also accepted.<br>With this field filled, your access point will initiate connection to each of the remote IP addresses until it succeeds in making a connection. If the field is empty, your access point will wait for connection from the remote peer. Therefore, at least one of the two VPN peers must specify this value. Otherwise, VPN connections cannot be established. |

### **PEPWAVE** AP Series

| Layer 2 Bridging             | When this check box is unchecked, traffic between local and remote networks will be IP forwarded. To bridge the Ethernet network of an Ethernet port on a local and remote network, select <b>Layer 2 Bridging</b> . When this check box is selected, the two networks will become a single LAN, and any broadcast (e.g., ARP requests) or multicast traffic (e.g., Bonjour) will be sent over the VPN. |
|------------------------------|----------------------------------------------------------------------------------------------------|
| Management<br>VLAN ID        | This field specifies the VLAN ID that will be tagged to management traffic, such as AP-<br>to-AP controller communication traffic. A value of 0 indicates that no VLAN tagging will<br>be applied.                                                                                                    |
| IP Address Mode              | Choose <b>Automatic</b> or <b>Manual</b> . In automatic mode, your access point acquires an IP from a DHCP server on the Ethernet segment. In manual mode, your access point uses a user-specified IP address.                                                                                                    |
| IP<br>Address/Subnet<br>Mask | When using manual IP addressing (above), enter an IP address and subnet mask in these fields.                                                                                                    |
| Data Port                    | This field specifies the outgoing UDP port number for transporting VPN data. If <b>Default</b> is selected, port 4500 will be used by default. Port 32015 will be used if port 4500 is unavailable. If <b>Custom</b> is selected, you can input a custom outgoing port number between 1 and 65535.                                                                                                    |

### 8 Tools

#### 8.1 Ping

The ping test tool tests connectivity pinging the specified destination IP address. The ping utility is located at **System>Tools>Ping**.

| PEPWAVE                           | Dashboard Network AP Sy                                                                                        | /stem Status | Apply Changes |
|-----------------------------------|----------------------------------------------------------------------------------------------------|--------------|---------------|
| System                            |                                                                                                    |              |               |
| Admin Security                    | Ping and an and a second second second second second second second second second second second second second s |              |               |
| <ul> <li>Firmware</li> </ul>      | Destination                                                                                                    | 8.8.8.8      |               |
| Time                              |                                                                                                    | Cent         |               |
| <ul> <li>Event Log</li> </ul>     |                                                                                                    | Start        |               |
| SNMP                              | Results                                                                                                    |              | Clear Log     |
| <ul> <li>Controller</li> </ul>    | > ping -c 10 8.8.8.8                                                                                           |              |               |
| <ul> <li>Configuration</li> </ul> | PING 8.8.8.8 (8.8.8.8): 56 data bytes                                                                          | S            |               |
| <ul> <li>Reboot</li> </ul>        |                                                                                                    |              |               |
| Tools                             |                                                                                                    |              |               |
| Ping                              |                                                                                                    |              |               |
| <ul> <li>Traceroute</li> </ul>    |                                                                                                    |              |               |
| <ul> <li>Nslookup</li> </ul>      |                                                                                                    |              |               |
| Logout                            |                                                                                                    |              |               |

**PEPWAVE** AP Series

#### 8.2 Traceroute

The traceroute test tool traces the routing path to the specified IP address. The traceroute test utility is located at **System>Tools>Traceroute**.

| PEPWAVE                           | Dashboard   | Network        | AP Syst        | em Status         |         | Apply Changes |
|-----------------------------------|-------------|----------------|----------------|-------------------|---------|---------------|
| System                            |             |                |                |                   |         |               |
| Admin Security                    | Tracerou    |                |                |                   |         |               |
| <ul> <li>Firmware</li> </ul>      | Destinatio  |                |                | 192.168.0.3       |         |               |
| Time                              |             |                |                |                   | (Ctout) |               |
| Event Log                         |             |                |                |                   | Start   | <br>          |
| SNMP                              | Results     |                |                |                   |         | Clear Log     |
| <ul> <li>Controller</li> </ul>    | > tracerout | te 192.168.0.3 |                |                   |         |               |
| <ul> <li>Configuration</li> </ul> | 1 192.168.  | 0.3 (192.168.0 | .3) 0.314 ms ( | 0.181 ms 0.102 ms |         |               |
| <ul> <li>Reboot</li> </ul>        |             |                |                |                   |         |               |
| Tools                             |             |                |                |                   |         |               |
| Ping                              |             |                |                |                   |         |               |
| <ul> <li>Traceroute</li> </ul>    |             |                |                |                   |         |               |
| <ul> <li>Nslookup</li> </ul>      |             |                |                |                   |         |               |
| Logout                            |             |                |                |                   |         |               |

**PEPWAVE** AP Series

#### 8.3 Nslookup

The nslookup tool is used to test DNS name servers. The nslookup utility can be found at **System>Tools>Nslookup**.

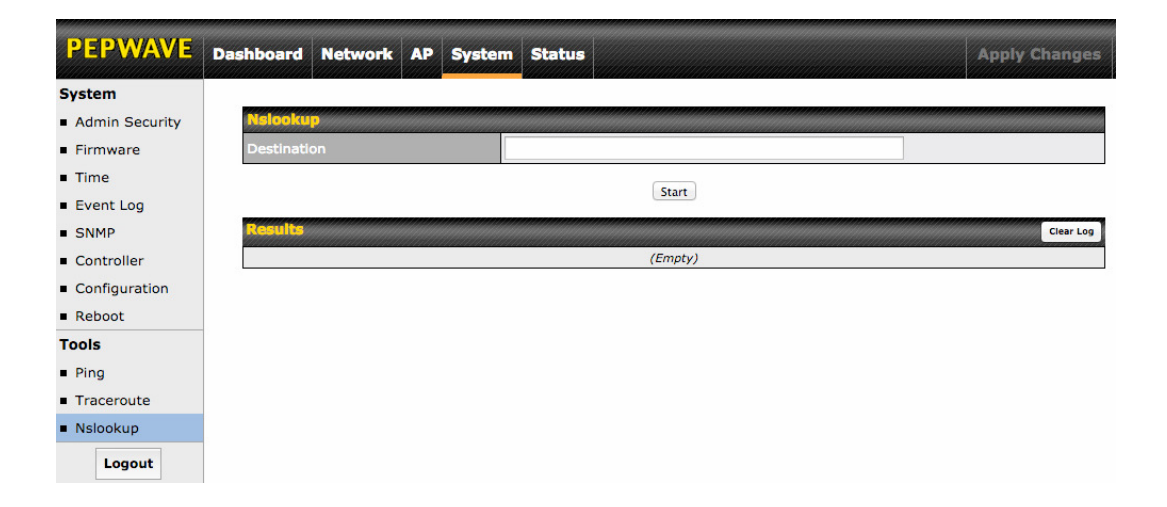

### 9 Monitoring Device Status

### **PEPWAVE** AP Series

The displays available on the **Status** tab help you monitor device data, client activity, rogue device access, and more.

#### 9.1 Device

Here you can access a variety of data about your access point, download a diagnostic report, and check MAC addresses. To download a diagnostic report, click the **Download** link.

| PEPWAVE                         | Dashboard Network AP Sys | tem Status Apply Changes     |  |  |  |  |
|---------------------------------|--------------------------|------------------------------|--|--|--|--|
| Status                          |                          |                              |  |  |  |  |
| <ul> <li>Device</li> </ul>      | System Information       |                              |  |  |  |  |
| <ul> <li>Client List</li> </ul> | AP Name                  | AP One                       |  |  |  |  |
| <ul> <li>WDS Info</li> </ul>    | Model                    | AP One AC                    |  |  |  |  |
| <ul> <li>Portal</li> </ul>      | Location                 | site1                        |  |  |  |  |
| Rogue AP                        | Serial Number            | 2438-3B91-493A               |  |  |  |  |
| Event Log                       | Firmware                 | 3.5.2 build 1538             |  |  |  |  |
| Logout                          | Host Name                | apa6                         |  |  |  |  |
|                                 | Uptime                   | 9 hours 34 minutes           |  |  |  |  |
|                                 | System Time              | Mon Jun 22 19:58:27 HKT 2015 |  |  |  |  |
|                                 | Diagnostic Report        | Download                     |  |  |  |  |
|                                 |                          |                              |  |  |  |  |
|                                 | Interface                | MAC Address                  |  |  |  |  |
|                                 | WAN                      | 00:1A:DD:EC:25:20            |  |  |  |  |
|                                 | Radio 2.4GHz             | 00:1A:DD:EC:25:20            |  |  |  |  |
|                                 | Radio 5GHz               | 00:1A:DD:EC:25:30            |  |  |  |  |

#### 9.2 Client List

The **Client List** displays all currently connected clients. Use the **Expand** and **Collapse** buttons to control the amount of data displayed.

| PEPWAVE                         | Dashboard | Network     | AP   | System | Statu | 1      |                 |            |                        | Apply C | hanges   |
|---------------------------------|-----------|-------------|------|--------|-------|--------|-----------------|------------|------------------------|---------|----------|
| Status                          |           |             |      |        |       |        |                 |            |                        |         |          |
| Device                          | Connect   | ted Clients |      |        |       |        |                 |            |                        | Expand  | Collapse |
| <ul> <li>Client List</li> </ul> | MAC       | Address     | IP A | ddress | Туре  | Signal | Duration        | TX/RX Rate | -<br>TX/RX Bytes (Pack | ets)    |          |
| <ul> <li>WDS Info</li> </ul>    |           |             |      |        |       | No C   | onnected Client | s          |                        |         |          |
| Portal                          |           |             |      |        |       |        |                 |            |                        |         |          |
| Rogue AP                        |           |             |      |        |       |        |                 |            |                        |         |          |
| <ul> <li>Event Log</li> </ul>   |           |             |      |        |       |        |                 |            |                        |         |          |
| Logout                          |           |             |      |        |       |        |                 |            |                        |         |          |

#### 9.3 WDS Info

### **PEPWAVE** AP Series

Here you can monitor the status of your wireless distribution system (WDS) and track activity by MAC address. If you're using the AP One AC mini, this section will display information for both the 2.4GHz and 5GHz radios.

| PEPWAVE                         | Dashboard  | Network   | AP                                     | Syste | m Status    |        |        |                                                                                                    | Apply Changes |
|---------------------------------|------------|-----------|----------------------------------------|-------|-------------|--------|--------|----------------------------------------------------------------------------------------------------|---------------|
| Status                          |            |           | V///////////////////////////////////// |       |             |        |        |                                                                                                    |               |
| Device                          |            |           |                                        |       |             | 2.4GHz |        | service service se |               |
| <ul> <li>Client List</li> </ul> | Local MA   | C Address |                                        |       | 00:1A:DD:DA | :E7:40 |        | 00:1A:DD:DA:E7:50                                                                                                    |               |
| <ul> <li>WDS Info</li> </ul>    | Current C  | hannel    |                                        |       | 1           |        |        | 36                                                                                                    |               |
| <ul> <li>Portal</li> </ul>      | WDS CIL    |           |                                        |       |             |        |        |                                                                                                    |               |
| Rogue AP                        | Peer MAC A | Address   |                                        |       | incryption  | Туре   | Signal | TX/RX Bytes (Packets)                                                                                                    |               |
| Event Log                       |            |           |                                        |       |             | No WD  | S      |                                                                                                    |               |
| Logout                          |            |           |                                        |       |             |        |        |                                                                                                    |               |

#### 9.4 Portal

If you've turned on your access point's captive portal, client connection data will appear here. Use the **Expand** and **Collapse** buttons to control the amount of data displayed.

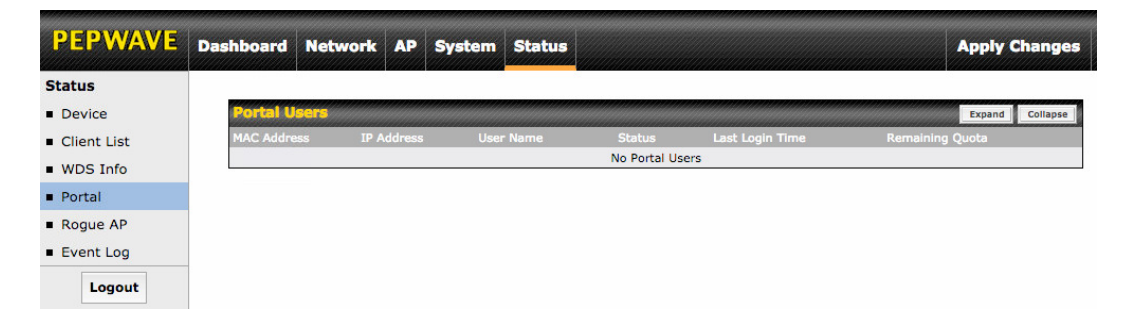

#### 9.5 Rogue AP

**PEPWAVE** AP Series

This section displays a list of nearby suspected rogue access points.

| FEF WAVE    | Dashboard Network  | AP System Status              |         |               |            | Apply Chang  |
|-------------|--------------------|-------------------------------|---------|---------------|------------|--------------|
| tatus       |                    |                               |         |               |            |              |
| Device      | Suspected Rogue Al |                               |         |               |            |              |
| Client List | BSSID              | SSID                          | Channel | Signal        | Encryption | Last Seen    |
| WDC Info    | E4:F4:C6:05:CA:D6  | NETGEAR73                     | 8       | <b>all</b> 35 | WPA2       | 44 years ago |
| WDS Info    | C8:D7:19:86:8C:8B  | WS Wireless                   | 11      | <b></b> 17    | WPA2       | 44 years ago |
| Portal      | C4:04:15:52:CD:76  |                               | 157     | <b>all</b> 37 | WPA2       | 44 years ago |
| Rogue AP    | A0:F3:C1:BE:17:20  | EK-Wireless                   | 1       | 6             | WPA2       | 44 years ago |
| Event Log   | 90:72:40:22:CD:6B  | Apple 11ac Wi-Fi Network 5GHz | 149     | <b></b>       | WPA2       | 44 years ago |
|             | 90:72:40:22:CD:6A  | Apple 11ac Wi-Fi Network      | 11      | <b></b> 23    | WPA2       | 44 years ago |
| Logout      | 6C:AA:B3:62:D0:7C  | WinVIP                        | 100     | 7             | WPA        | 44 years ago |
| 1           | 6C:AA:B3:5D:58:6C  | WinVIP                        | 60      | • 8           | WPA        | 44 years ago |
|             | 6C:AA:B3:5D:58:68  | WinVIP                        | 4       |               | WPA        | 44 years ago |
|             | 6C:AA:B3:1D:58:6C  | Winbo-01                      | 60      | 8             | WPA        | 44 years ago |
|             | 6C:AA:B3:1D:58:68  | Winbo-01                      | 4       |               | WPA        | 44 years ago |
|             | 28:C6:8E:1E:C8:40  | WN203-WHITE                   | 13      | <b></b>       | WPA2       | 44 years ago |
|             | 28:C6:8E:1E:C7:A0  | ssid10                        | 11      | <b></b> 24    | WPA2       | 44 years ago |
|             | 1C:7E:E5:55:90:45  | Winsports                     | 11      |               | WPA        | 44 years ago |
|             | 10:56:CA:60:85:F4  | PEPLINK_0D8C                  | 1       | · 5           | WPA & WPA2 | 44 years ago |
|             | 10:56:CA:60:85:34  | PEPLINK_0D40                  | 1       | 6             | WPA & WPA2 | 44 years ago |
|             | 10:56:CA:60:6C:35  | peplink_public                | 13      | 19            | WPA & WPA2 | 44 years ago |
|             | 10:56:CA:60:6C:34  | balanceOne                    | 13      | .1. 20        | WPA & WPA2 | 44 years ago |
|             | 10:56:CA:60:53:C4  | A0805_2G                      | 11      | .11. 22       | WPA & WPA2 | 44 years ago |
|             | 10:56:CA:60:4A:18  | PEPLINK F669                  | 153     |               | WPA & WPA2 | 44 years ago |

#### 9.6 Event Log

The **Event Log** displays a list of all events associated with your access point. Check **Auto Refresh** to refresh log entries automatically. Click the **Clear Log** button to clear the log.

| Status       Device       C Auto Refr         • Device       Client List       Jan 01 00:00:54       ap-one-ac-mini-1398 [root] System: Started up (3.5.0 build 1448)       Jan 01 00:00:54       ap-one-ac-mini-1398 [root] Rebot: Last Rebot Reason - no reason stored         Image: Status       Jan 01 00:00:17       ap-one-ac-mini-1398 [root] Rebot: Last Rebot Reason - no reason stored       Jan 01 00:00:17       ap-one-ac-mini-1398 [root] Rebot: Last Rebot Reason - no reason stored         Image: Status       Jan 01 00:00:17       ap-one-ac-mini-1398 [root] Rebot: Last Rebot Reason - no reason stored       Jan 01 00:00:17       ap-one-ac-mini-1398 [root] Rebot: Last Rebot Reason - no reason stored         Image: Status       Jan 01 00:00:17       ap-one-ac-mini-1398 [root] Rebot: Last Rebot Reason - no reason stored       Jan 01 00:04:41       Jan 01 00:18:10:18:10:18:12:14:14:19:10:18:12:14:14:19:10:18:12:14:14:14:16:18:12:14:14:14:16:16:16:14:14:14:16:16:16:14:14:14:16:16:16:14:14:14:16:16:16:14:14:14:16:16:16:14:14:14:16:16:16:14:14:14:16:16:16:14:14:14:16:16:16:14:14:14:16:16:16:14:14:14:16:16:16:14:14:14:16:16:16:14:14:14:16:16:16:14:14:14:14:16:16:16:14:14:14:16:16:14:14:14:16:16:16:14:14:14:16:16:16:14:14:14:16:16:16:14:14:14:16:16:16:14:14:14:16:16:16:14:14:14:16:16:14:14:16:16:14:14:14:16:16:14:14:16:16:14:14:16:16:16:14:14:16:16:14:14:16:                    | PEPWAVE     | Dashboard Netw                                                                                                    | ork AP System Status                                                                                                    | Apply Changes                                                           |  |  |  |
|----------------------------------------------------------------------------------------------------|-------------|----------------------------------------------------------------------------------------------------|----------------------------------------------------------------------------------------------------|-------------------------------------------------------------------------|--|--|--|
| Device       C Auto Refr         Client List       Jan 01 00:00:54       ap-one-ac-mini-1398 [root] System: Started up (3.5.0 build 1448)       Jan 01 00:00:54       Jan 01 00:00:54       ap-one-ac-mini-1398 [root] System: Started up (3.5.0 build 1448)         WDS Info       Jan 01 00:00:17       ap-one-ac-mini-1398 [root] Rebot: Last Rebot Reason - no reason stored       Jan 01 00:00:17       ap-one-ac-mini-1398 [root] Rebot: Last Rebot Reason - no reason stored         In 01 00:04:42       Jan 01 00:04:42       ap-one-ac-mini-1398 [root] XLN: Client (24:fd:52:44:e4:ab) connected to "PEPWAVE_E740_2GHz"       Gold 1:ad:dd:aci7:41) (24 cfd:12): IEEE 802.11         In 01 00:04:41       Jan 01 00:04:41       (D0:1a:dd:da:dc:7:51) (5 GHz): IEEE 802.11       Jan 01 00:04:16       ap-one-ac-mini-1398 [root] System: Client (24:fd:52:44:e4:ab) connected to "PEPWAVE_E740_5GHz"       Gold 1:ad:dd:aci7:51) (5 GHz): IEEE 802.11         Jan 01 00:04:11       ap-one-ac-mini-1398 [root] System: Client (24:fd:52:44:e4:ab) connected to "PEPWAVE_E740_2GHz"       Gold 1:ad:dd:aci7:51) (5 GHz): IEEE 802.11         Jan 01 00:02:21       (G0:1a:dd:da:c7:51) (5 GHz): IEEE 802.11       Jan 01 00:02:21       ap-one-ac-mini-1398 [root] System: Client (24:fd:52:44:e4:ab) disconnected to "PEPWAVE_E740_2GHz"         Jan 01 00:02:21       (G0:1a:dd:da:c7:51) (5 GHz): IEEE 802.11       Jan 01 00:01:49       ap-one-ac-mini-1398 [root] System: Started up (3.5.03 build 1442)       Jan 01 00:01:49       Ja-one-ac-mini-1398 [root] System: Started up (3.5.03 build 1442)       Jan 01                                                                                                    | Status      |                                                                                                    |                                                                                                    |                                                                         |  |  |  |
| Client List       Jan 01 00:00:54       ap-one-ac-mini-1398 [root] System: Started up (3.5.0 build 1448)         WDS Info       Jan 01 00:00:17       ap-one-ac-mini-1398 [root] Rebot: Last Rebot Reason - no reason stored         Jan 01 00:00:17       ap-one-ac-mini-1398 [root] Rebot: Last Rebot Reason - no reason stored         Jan 01 00:00:17       ap-one-ac-mini-1398 [root] Rebot: Last Rebot Reason - no reason stored         Jan 01 00:00:4:42       ap-one-ac-mini-1398 [hostapd] WLAN: Client (24:fd:52:44:e4:ab) disconnected to "PEPWAVE_E740_2GHz" (00:1a:dd:da:r5:15) [S GHz] IEEE 802.11         Logout       Jan 01 00:04:41       (00:1a:dd:da:r5:15) [S GHz] IEEE 802.11         Jan 01 00:04:16       ap-one-ac-mini-1398 [hostapd] WLAN: Client (24:fd:52:44:e4:ab) connected to "PEPWAVE_E740_2GHz" (00:1a:dd:da:r5:15) [S GHz] IEEE 802.11         Jan 01 00:04:16       ap-one-ac-mini-1398 [hostapd] WLAN: Client (24:fd:52:44:e4:ab) connected to "PEPWAVE_E740_2GHz" (00:1a:dd:da:r5:15) [S GHz] IEEE 802.11         Jan 01 00:02:22       ap-one-ac-mini-1398 [hostapd] WLAN: Client (24:fd:52:44:e4:ab) connected to "PEPWAVE_E740_2GHz" (00:1a:dd:da:r5:15) [S GHz] IEEE 802.11         Jan 01 00:02:21       (00:1a:dd:da:r5:15) [S GHz] IEEE 802.11 [RX:34552512bytes,351490pkts TX:820875062bytes,621082pkts Duration:36sec] 192.168.0.22         Jan 01 00:01:49       ap-one-ac-mini-1398 [hostapd] WLAN: Client (24:fd:52:44:e4:ab) connected to "PEPWAVE_E740_SGHz" (00:1a:dd:da:r5:15) [S GHz] IEEE 802.11         Jan 01 00:01:49       ap-one-ac-mini-1398 [hostapd] WLAN: Client (24:fd:52:44:e4:ab) con                                                                                                    | Device      | <b>Device Event L</b>                                                                                                    | óg sensen en en en en en en en en en en en en e                                                                                                    | 🗹 Auto Refrest                                                          |  |  |  |
| WDS Info       Jan 01 00:00:17       ap-one-ac-mini-1398 [root] Rebot: Last Rebot Reason - no reason stored         Portal       Jan 01 00:00:17       ap-one-ac-mini-1398 [root] Rebot: Last Rebot Reason - no reason stored         Rogue AP       Jan 01 00:04:42       (ap-one-ac-mini-1398 [root] VLAN: Client (24:fd:52:44:e4:ab) connected to "PEPWAVE_E740_2GHz"         Logout       Jan 01 00:04:41       (ap-one-ac-mini-1398 [root] VLAN: Client (24:fd:52:44:e4:ab) disconnected from "PEPWAVE_E740_SGHz"         Logout       Jan 01 00:04:41       (ap-one-ac-mini-1398 [root] VLAN: Client (24:fd:52:44:e4:ab) connected to "PEPWAVE_E740_SGHz"         Jan 01 00:04:16       ap-one-ac-mini-1398 [root] System: Client (24:fd:52:44:e4:ab) connected to "PEPWAVE_E740_SGHz"         Jan 01 00:04:11       ap-one-ac-mini-1398 [root] System: Client (24:fd:52:44:e4:ab) connected to "PEPWAVE_E740_SGHz"         Jan 01 00:04:11       ap-one-ac-mini-1398 [root] System: Client (24:fd:52:44:e4:ab) connected to "PEPWAVE_E740_SGHz"         Jan 01 00:02:22       (ap-one-ac-mini-1398 [root] System: Client (24:fd:52:44:e4:ab) disconnected to "PEPWAVE_E740_SGHz"         Jan 01 00:02:21       (ap-one-ac-mini-1398 [root] System: Client (24:fd:52:44:e4:ab) disconnected to "PEPWAVE_E740_SGHz"         Jan 01 00:02:21       (ap-one-ac-mini-1398 [root] System: Starde up (3.50:a3 build 14:42)         Jan 01 00:02:21       ap-one-ac-mini-1398 [root] System: Starde up (3.50:a3 build 14:42)         Jan 01 00:01:43       ap-one-ac-mini-1398 [root] System: Starde u                                                                                                    | Client List | Jan 01 00:00:54                                                                                                    | ap-one-ac-mini-1398 [root] System: Started up (3.5.0 build 1448)                                                                                                    |                                                                         |  |  |  |
| Image: Portal       ap=one=ac=mini-1398 [hostapd] WLAN: Client (24:fd:52:44:e4:ab) connected to "PEPWAVE_E740_2GHz"         Rogue AP       ap=one=ac=mini-1398 [hostapd] WLAN: Client (24:fd:52:44:e4:ab) disconnected from "PEPWAVE_E740_2GHz"         Logout       ap=one=ac=mini-1398 [hostapd] WLAN: Client (24:fd:52:44:e4:ab) disconnected to "PEPWAVE_E740_5GHz"         Jan 01 00:04:41       ap=one=ac=mini-1398 [hostapd] WLAN: Client (24:fd:52:44:e4:ab) disconnected from "PEPWAVE_E740_5GHz"         Logout       ap=one=ac=mini-1398 [hostapd] WLAN: Client (24:fd:52:44:e4:ab) connected to "PEPWAVE_E740_5GHz"         Jan 01 00:04:16       ap=one=ac=mini-1398 [hostapd] WLAN: Client (24:fd:52:44:e4:ab) connected to "PEPWAVE_E740_5GHz"         Jan 01 00:04:11       ap=one=ac=mini-1398 [hostapd] WLAN: Client (24:fd:52:44:e4:ab) connected to "PEPWAVE_E740_2GHz"         Jan 01 00:04:11       ap=one=ac=mini-1398 [hostapd] WLAN: Client (24:fd:52:44:e4:ab) connected to "PEPWAVE_E740_2GHz"         Jan 01 00:02:21       (00:1a:dd:ad:e7:51) (5 GHz) IEEE 802.11         Jan 01 00:02:21       (00:1a:dd:ad:e7:51) (5 GHz) IEEE 802.11         Jan 01 00:01:49       ap=one=ac=mini-1398 [hostapd] WLAN: Client (24:fd:52:44:e4:ab) connected to "PEPWAVE_E740_5GHz"         Jan 01 00:01:49       ap=one=ac=mini-1398 [hostapd] WLAN: Client (24:fd:52:44:e4:ab) disconnected from "PEPWAVE_E740_5GHz"         Jan 01 00:01:49       ap=one=ac=mini-1398 [hostapd] WLAN: Client (24:fd:52:44:e4:ab) connected to "PEPWAVE_E740_5GHz"         Jan 01 00:01:49       ap=one=ac=mi                                                                                                    | WDS Info    | Jan 01 00:00:17                                                                                                    | ap-one-ac-mini-1398 [root] Reboot: Last Reboot Reason - no reason sto                                                                                                    | red                                                                     |  |  |  |
| <ul> <li>Rogue AP</li> <li>Logout</li> <li>an 01 00:04:41</li> <li>an 01 00:04:41</li> <li>an 01 00:02:20</li> <li>an 01 00:04:41</li> <li>an 01 00:02:21</li> <li>an 01 00:04:41</li> <li>an 01 00:02:21</li> <li>an 01 00:04:41</li> <li>an 01 00:02:21</li> <li>an 01 00:04:41</li> <li>an 01 00:02:21</li> <li>an 01 00:04:41</li> <li>an 01 00:02:21</li> <li>an 01 00:01:44</li> <li>an 01 00:01:44</li> <li>an 01 00:17:40</li> <li>an 01 00:17:40</li> <li>an 01 00:17:40</li> <li>an 01 00:17:40</li> <li>an 01 00:17:40</li> <li>an</li></ul> | Portal      | Jan 01 00:04:42                                                                                                    | ap-one-ac-mini-1398 [hostapd] WLAN: Client (24:fd:52:44:e4:ab) conn<br>(00:1a:dd:da:e7:41) (2.4 GHz) IEEE 802.11                                                         | ected to "PEPWAVE_E740_2GHz"                                            |  |  |  |
| Logout         Jan 01 00:04:16         ap-one-ac-mini-1398 [hostapd] WLAN: Client (24:fd:52:44:e4:ab) connected to "PEPWAVE_E740_5GHz"<br>(00:1a:dd:da:e7:51) (5 GHz) IEEE 802.11           Jan 01 00:04:11         ap-one-ac-mini-1398 [hostapd] WLAN: Client (24:fd:52:44:e4:ab) connected to "PEPWAVE_E740_2GHz"<br>(00:1a:dd:da:e7:41) (2.4 GHz) IEEE 802.11           Jan 01 00:02:22         ap-one-ac-mini-1398 [hostapd] WLAN: Client (24:fd:52:44:e4:ab) connected to "PEPWAVE_E740_2GHz"<br>(00:1a:dd:da:e7:41) (2.4 GHz) IEEE 802.11           Jan 01 00:02:21         ap-one-ac-mini-1398 [hostapd] WLAN: Client (24:fd:52:44:e4:ab) disconnected from "PEPWAVE_E740_5GHz"<br>(00:1a:dd:da:e7:51) (5 GHz) IEEE 802.11 [RX:455525152bytes,351490pkts TX:820875062bytes,621082pkts<br>Duration:36sec] 192.168.0.22           Jan 01 00:01:49         ap-one-ac-mini-1398 [hostapd] WLAN: Client (24:fd:52:44:e4:ab) connected to "PEPWAVE_E740_5GHz"<br>(00:1a:dd:da:e7:51) (5 GHz) IEEE 802.11           Jan 01 00:01:48         ap-one-ac-mini-1398 [hostapd] WLAN: Client (24:fd:52:44:e4:ab) connected to "PEPWAVE_E740_5GHz"<br>(00:1a:dd:da:e7:51) (5 GHz) IEEE 802.11           Jan 01 00:01:02         ap-one-ac-mini-1398 [hostapd] WLAN: Client (24:fd:52:44:e4:ab) connected to "PEPWAVE_E740_5GHz"<br>(00:1a:dd:da:e7:41) (2.4 GHz) IEEE 802.11           Jan 01 00:17:40         ap-one-ac-mini-1398 [hostapd] WLAN: Client (24:fd:52:44:e4:ab) connected from "PEPWAVE_E740_5GHz"<br>(00:1a:dd:da:e7:41) (2.4 GHz) IEEE 802.11           Jan 01 00:17:40         ap-one-ac-mini-1398 [hostapd] WLAN: Client (24:fd:52:44:e4:ab) disconnected from "PEPWAVE_E740_5GHz"<br>(00:1a:dd:da:e7:51) (5 GHz) IEEE 802.11 [RX:399556352bytes,308304pkts TX:342803543bytes,316172pkts<br>Duration:60sec] 192.168  | Rogue AP    | Jan 01 00:04:41                                                                                                    | ap-one-ac-mini-1398 [hostapd] WLAN: Client (24:fd:52:44:e4:ab) disco<br>(00:1a:dd:da:7:51) (5 GHz) IEEE 802.11 [RX:391736032bytes,302270<br>Duration:28sec] 192.168.0.22 | onnected from "PEPWAVE_E740_5GHz"<br>Opkts TX:462457848bytes,389058pkts |  |  |  |
| Logout         Jan 01 00:04:11         ap-one-ac-mini-1398 [root] System: Changes applied           Jan 01 00:02:22         ap-one-ac-mini-1398 [hostapd] WLAN: Client (24:fd:52:44:e4:ab) disconnected to "PEPWAVE_E740_2GHz" (00:1a:dd:da:e7:41) (24: 64:z) IEEE 802.11           Jan 01 00:02:21         ap-one-ac-mini-1398 [hostapd] WLAN: Client (24:fd:52:44:e4:ab) disconnected from "PEPWAVE_E740_5GHz" (00:1a:dd:da:e7:51) (5 GHz) IEEE 802.11 [RX:455525152bytes,351490pkts TX:820875062bytes,621082pkts Duration:36sec] 192.168.0.22           Jan 01 00:01:49         ap-one-ac-mini-1398 [root] System: Changes applied           Jan 01 00:01:49         ap-one-ac-mini-1398 [root] System: Changes applied           Jan 01 00:01:49         ap-one-ac-mini-1398 [root] System: Changes applied           Jan 01 00:01:49         ap-one-ac-mini-1398 [root] System: Changes applied           Jan 01 00:01:20         ap-one-ac-mini-1398 [root] System: Started up (3.5.0a3 build 1442)           Jan 01 00:17:41         ap-one-ac-mini-1398 [root] System: Started up (3.5.0a3 build 1442)           Jan 01 00:17:40         ap-one-ac-mini-1398 [hostapd] WLAN: Client (24:fd:52:44:e4:ab) connected for "PEPWAVE_E740_2GHz" (00:1a:dd:da:e7:41) (24: GHz) IEEE 802.11           Jan 01 00:17:40         ap-one-ac-mini-1398 [hostapd] WLAN: Client (24:fd:52:44:e4:ab) disconnected from "PEPWAVE_E740_SGHz" (00:1a:dd:da:e7:41) (24: GHz) IEEE 802.11           Jan 01 00:17:40         ap-one-ac-mini-1398 [hostapd] WLAN: Client (24:fd:52:54:e4:ab) disconnected form "PEPWAVE_E740_SGHz" (00:1a:dd:da:e7:51) (S GHz) IEEE 802.111 [RX:39955632bytes,30830                                                                                                    | Event Log   | Jan 01 00:04:16                                                                                                    | ap-one-ac-mini-1398 [hostapd] WLAN: Client (24:fd:52:44:e4:ab) conn<br>(00:1a:dd:da:e7:51) (5 GHz) IEEE 802.11                                                           | ected to "PEPWAVE_E740_5GHz"                                            |  |  |  |
| Jan 01 00:02:22         ap-one-ac-mini-1398 [hostapd] WLAN: Client (24:fd:52:44:e4:ab) connected to "PEPWAVE_E740_2GHz"<br>(00:1a:dd:da:e7:41) (2.4 GHz) IEEE 802.11           Jan 01 00:02:21         ap-one-ac-mini-1398 [hostapd] WLAN: Client (24:fd:52:44:e4:ab) disconnected from "PEPWAVE_E740_5GHz"<br>(00:1a:dd:da:e7:51) (5 GHz) IEEE 802.11 [RX:455525152bytes,351490pkts TX:820875062bytes,621082pkts<br>Duration:36sec] 192.168.0.22           Jan 01 00:01:49         ap-one-ac-mini-1398 [hostapd] WLAN: Client (24:fd:52:44:e4:ab) connected to "PEPWAVE_E740_5GHz"<br>(00:1a:dd:da:e7:51) (5 GHz) IEEE 802.11           Jan 01 00:01:49         ap-one-ac-mini-1398 [hostapd] WLAN: Client (24:fd:52:44:e4:ab) connected to "PEPWAVE_E740_5GHz"<br>(00:1a:dd:da:e7:51) (5 GHz) IEEE 802.11           Jan 01 00:01:02         ap-one-ac-mini-1398 [hostapd] WLAN: Client (24:fd:52:44:e4:ab) connected to "PEPWAVE_E740_5GHz"<br>(00:1a:dd:da:e7:41) (2.4 GHz) IEEE 802.11           Jan 01 00:17:41         ap-one-ac-mini-1398 [hostapd] WLAN: Client (24:fd:52:44:e4:ab) connected from "PEPWAVE_E740_2GHz"<br>(00:1a:dd:da:e7:41) (2.4 GHz) IEEE 802.11           Jan 01 00:17:41         ap-one-ac-mini-1398 [hostapd] WLAN: Client (24:fd:52:44:e4:ab) disconnected from "PEPWAVE_E740_5GHz"<br>(00:1a:dd:da:e7:51) (5 GHz) IEEE 802.11 [RX:399556352bytes,308304pkts TX:342803543bytes,316172pkts<br>Duration:60sec] 192.168.0.22                                                                                                    | Logout      | Jan 01 00:04:11                                                                                                    | ap-one-ac-mini-1398 [root] System: Changes applied                                                                                                    |                                                                         |  |  |  |
| ap-one-ac-mini-1398 [hostapd] WLAN: Client (24:fd:52:44:e4:ab) disconnected from "PEPWAVE_E740_SGHz"<br>Duration:36sec] 192.168.0.22           Jan 01 00:01:49         ap-one-ac-mini-1398 [root] System: Changes applied           Jan 01 00:01:49         ap-one-ac-mini-1398 [root] System: Changes applied           Jan 01 00:01:49         ap-one-ac-mini-1398 [root] System: Changes applied           Jan 01 00:01:44         ap-one-ac-mini-1398 [root] System: Changes applied           Jan 01 00:01:02         ap-one-ac-mini-1398 [root] System: Started up (3.5.0a3 build 1442)           Jan 01 00:01:02         ap-one-ac-mini-1398 [root] System: Started up (3.5.0a3 build 1442)           Jan 01 00:17:41         ap-one-ac-mini-1398 [root] System: Started up (3.5.0a3 build 1442)           Jan 01 00:17:41         ap-one-ac-mini-1398 [hostapd] WLAN: Client (24:fd:52:44:e4:ab) connected for "PEPWAVE_E740_2GHz"<br>(00:1a:dd:da:67:41) (2.4 GHz) IEEE 802.11           Jan 01 00:17:40         ap-one-ac-mini-1398 [hostapd] WLAN: Client (24:fd:52:44:e4:ab) disconnected from "PEPWAVE_E740_SGHz"<br>(00:1a:dd:da:67:41) (2.4 GHz) IEEE 802.11 [RX:39955632bytes,308304pkts TX:342803543bytes,316172pkts<br>Duration:60sec] 192.168.0.22                                                                                                    |             | Jan 01 00:02:22                                                                                                    | ap-one-ac-mini-1398 [hostapd] WLAN: Client (24:fd:52:44:e4:ab) conn<br>(00:1a:dd:da:e7:41) (2.4 GHz) IEEE 802.11                                                         | ected to "PEPWAVE_E740_2GHz"                                            |  |  |  |
| Jan 01 00:01:49         ap-one-ac-mini-1398 [root] System: Changes applied           Jan 01 00:01:48         ap-one-ac-mini-1398 [hostapd] WLAN: Client (24:fd:52:44:e4:ab) connected to "PEPWAVE_E740_5GHz"<br>(00:1a:dd:da:e7:51) (5 GHz) IEEE 802.11           Jan 01 00:01:02         ap-one-ac-mini-1398 [hostapd] WLAN: Client (24:fd:52:44:e4:ab) connected to "PEPWAVE_E740_2GHz"<br>(00:1a:dd:da:e7:41) (2.4 GHz) IEEE 802.11           Jan 01 00:17:41         ap-one-ac-mini-1398 [hostapd] WLAN: Client (24:fd:52:44:e4:ab) connected from "PEPWAVE_E740_2GHz"<br>(00:1a:dd:da:e7:41) (2.4 GHz) IEEE 802.11           Jan 01 00:17:40         ap-one-ac-mini-1398 [hostapd] WLAN: Client (24:fd:52:44:e4:ab) disconnected from "PEPWAVE_E740_5GHz"<br>(00:1a:dd:da:e7:51) (5 GHz) IEEE 802.11 [RX:399556352bytes,308304pkts TX:342803543bytes,316172pkts<br>Duration:60sec] 192.168.0.22                                                                                                    |             | Jan 01 00:02:21                                                                                                    | ap-one-ac-mini-1398 [hostapd] WLAN: Client (24:fd:52:44:e4:ab) disco<br>(00:1a:dd:da:7:51) (5 GHz) IEEE 802.11 [RX:455525152bytes,351490<br>Duration:ds:ec] 192.168.0.22 | onnected from "PEPWAVE_E740_5GHz"<br>Opkts TX:820875062bytes,621082pkts |  |  |  |
| Jan 01 00:01:48         ap-one-ac-mini-1398 [hostapd] WLAN: Client (24:fd:52:44:e4:ab) connected to "PEPWAVE_E740_5GHz"<br>(00:1a:dd:da:e7:51) (5 GHz) IEEE 802.11           Jan 01 00:01:02         ap-one-ac-mini-1398 [hostapd] WLAN: Client (24:fd:52:44:e4:ab) connected to "PEPWAVE_E740_2GHz"<br>(00:1a:dd:da:e7:41) (2.4 GHz) IEEE 802.11           Jan 01 00:17:41         ap-one-ac-mini-1398 [hostapd] WLAN: Client (24:fd:52:44:e4:ab) connected to "PEPWAVE_E740_2GHz"<br>(00:1a:dd:da:e7:41) (2.4 GHz) IEEE 802.11           Jan 01 00:17:40         ap-one-ac-mini-1398 [hostapd] WLAN: Client (24:fd:52:44:e4:ab) disconnected from "PEPWAVE_E740_5GHz"<br>(00:1a:dd:da:e7:51) (5 GHz) IEEE 802.11 [RX:399556352bytes,308304pkts TX:342803543bytes,316172pkts<br>Duration:60sec] 192.168.0.22                                                                                                    |             | Jan 01 00:01:49                                                                                                    | ap-one-ac-mini-1398 [root] System: Changes applied                                                                                                    |                                                                         |  |  |  |
| Jan 01 00:01:02         ap-one-ac-mini-1398 [root] System: Started up (3.5.0a3 build 1442)           Jan 01 00:17:41         ap-one-ac-mini-1398 [hostapd] WLAN: Client (24:fd:52:44:e4:ab) connected to "PEPWAVE_E740_2GHz"<br>(00:1a:dd:da:e7:41) (2.4 GHz) IEEE 802.11           Jan 01 00:17:40         ap-one-ac-mini-1398 [hostapd] WLAN: Client (24:fd:52:44:e4:ab) disconnected from "PEPWAVE_E740_5GHz"<br>(00:1a:dd:da:e7:51) (5 GHz) IEEE 802.11 [RX:399556352bytes,508304pkts TX:342803543bytes,316172pkts<br>Duration:60sec] 192.168.0.22                                                                                                    |             | Jan 01 00:01:48                                                                                                    | ap-one-ac-mini-1398 [hostapd] WLAN: Client (24:fd:52:44:e4:ab) conn<br>(00:1a:dd:da:e7:51) (5 GHz) IEEE 802.11                                                           | ected to "PEPWAVE_E740_5GHz"                                            |  |  |  |
| Jan 01 00:17:41         ap-one-ac-mini-1398 [hostapd] WLAN: Client (24:fd:52:44:e4:ab) connected to "PEPWAVE_E740_2GHz" (00:1a:dd:ad:e7:41) (2.4 GHz) IEEE 802.11           Jan 01 00:17:40         ap-one-ac-mini-1398 [hostapd] WLAN: Client (24:fd:52:44:e4:ab) disconnected from "PEPWAVE_E740_5GHz" (00:1a:dd:ad:e7:51) (5 GHz) IEEE 802.11 [RX:399556352bytes,308304ptts TX:342803543bytes,316172ptts Duration:60sec] 192.168.0.22                                                                                                    |             | Jan 01 00:01:02                                                                                                    | ap-one-ac-mini-1398 [root] System: Started up (3.5.0a3 build 1442)                                                                                                    |                                                                         |  |  |  |
| ap-one-ac-mini-1398 [hostapd] WLAN: Client (24:fd:52:44:e4:ab) disconnected from "PEPWAVE_E740_SGHz"<br>Jan 01 00:17:40 (00:1a:dd:da:e7:51) (5 GHz) IEEE 802.11 [RX:399556352bytes,308304pkts TX:342803543bytes,316172pkts<br>Duration:60sec] 192.168.0.22                                                                                                    |             | Jan 01 00:17:41                                                                                                    | ected to "PEPWAVE_E740_2GHz"                                                                                                    |                                                                         |  |  |  |
| THE THE PROPERTY AND AND AND AND AND AND AND AND AND AND                                                                                                    |             | ap-one-ac-mini-1398 [hostapd] WLAN: Client (24:fd:52:44:e4:ab) disconnected from "PEPWAVE_E740_1<br>(00:1a:dd:ae:7:51) (5 GHz) IEEE 802.11 [RX:399556352bytes,308304pkts TX:342803543bytes,31617<br>Duration:60sce] 192:1680.22 |                                                                                                    |                                                                         |  |  |  |
|                                                                                                    |             |                                                                                                    |                                                                                                    |                                                                         |  |  |  |

### **10 Restoring Factory Defaults**

### **PEPWAVE** AP Series

The following procedure restores the settings of your access point to factory defaults:

- Power on the unit and wait for one minute.
- Press and hold the reset button for at least five seconds, then release.
- The unit will automatically reboot.
- Wait for one minute or until the status LED turns green, upon which the settings of the device will have been restored to the factory defaults.

By default, the unit will acquire an IP address from a DHCP server.

**PEPWAVE** AP Series

### **11** Appendix

#### Federal Communication Commission Interference Statement

This equipment has been tested and found to comply with the limits for a Class A digital device, pursuant to part 15 of the FCC Rules. These limits are designed to provide reasonable protection against harmful interference when the equipment is operated in a commercial environment. This equipment generates, uses, and can radiate radio frequency energy and, if not installed and used in accordance with the instruction manual, may cause harmful interference to radio communications. Operation of this equipment in a residential area is likely to cause harmful interference in which case the user will be required to correct the interference at his own expense.

FCC Caution: Any changes or modifications not expressly approved by the party responsible for compliance could void the user's authority to operate this equipment.

IEEE 802.11b or 802.11g operation of this product in the U.S.A. is firmware-limited to channels 1 through 11.

5.15 ~ 5.25GHZ is for indoor user only.

#### **IMPORTANT NOTE**

#### FCC Radiation Exposure Statement

This equipment complies with FCC radiation exposure limits set forth for an uncontrolled environment. This equipment should be installed and operated with minimum distance 20cm between the radiator & your body.

This transmitter must not be co-located or operating in conjunction with any other antenna or transmitter.

The availability of some specific channels and/or operational frequency bands are country dependent and are firmware programmed at the factory to match the intended destination.

### **12** Datasheets

# **PEPWAVE** Broadband Possibilities

www.pepwave.com

**Contact Us:** 

Sales http://www.pepwave.com/contact/sales/

#### Support

http://www.pepwave.com/contact/

## Business Development and Partnerships

http://www.pepwave.com/partners/channelpartner-program/